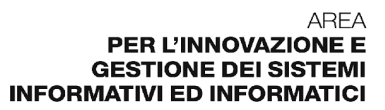

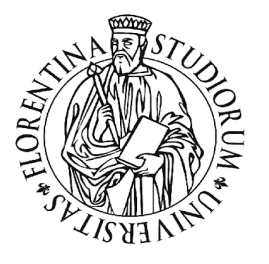

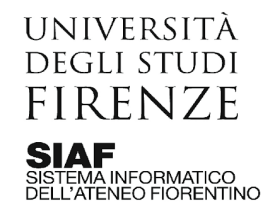

# Procedura gestione esami in presenza con tracciamento

# Sommario

| Panoramica                                   | 2  |
|----------------------------------------------|----|
| Applicativi coinvolti                        | 2  |
| Descrizione di massima del flusso operativo  | 2  |
| Descrizione di dettaglio delle singole fasi  | 3  |
| Configurazione appelli a cura della Scuola   | 3  |
| Impostazione dei turni a cura del Docente    | 4  |
| Iscrizione all'esame da parte degli studenti | 6  |
| Gestione dei turni a cura del Docente        | 9  |
| Abilitazione dei tornelli                    | 11 |
| Approfondimento lato G2E3 per le Scuole      | 12 |

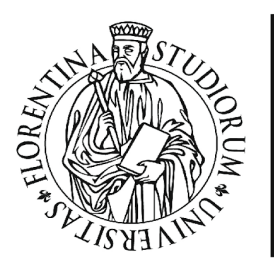

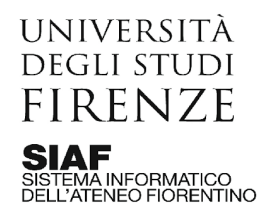

## 1. Panoramica

La presente documentazione descrive un'ipotesi di processo per la gestione degli esami in presenza, che percorre le seguenti fasi

- configurazione degli appelli
- iscrizione all'esame da parte dello studente
- gestione dei turni da parte del docente
- abilitazione automatica del tornello della sede di esame, per il giorno dell'esame

# 2. Applicativi coinvolti

Gli applicativi coinvolti sono i seguenti:

- G2E3, per la configurazione degli appelli da parte della Scuola;
- Applicativo GCS gestione carriera studente ed Unifi APP, per l'iscrizione all'esame da parte degli **studenti**;
- Applicativo GCS Verbalizzazione con firma digitale e appelli d'esame, per la gestione degli iscritti e dei turni di iscritti da parte dei **docenti**;
- *Kairos EasyRoom*, per la verifica delle disponibilità delle aule e l'inoltro delle richieste di prenotazione degli spazi;
- *QRACCESS*, per l'importazione automatica delle prenotazioni degli studenti e l'abilitazione del QRCODE per l'accesso degli studenti;

# 3. Descrizione di massima del flusso operativo

Segue la descrizione del flusso operativo. Dopo la descrizione breve, viene approfondito ciascun passaggio, compreso di screenshot, nel seguito del documento.

## a. Configurazione appelli

La **Scuola** individua a priori gli esami per i quali si vuole consentire la modalità in presenza, impostando in G2E3 la configurazione per ogni appello di esame in modo che gli studenti possano prenotare direttamente il turno di interesse.

## b. Impostazione dei turni

Successivamente il **docente**, per ogni **appello**, ipotizza il numero potenziale di studenti interessati a sostenerlo ed in base a questo individua i turni necessari per poterli esaminare tutti. Per ogni **turno**, il docente prenota l'**aula** nella data ed ora di interesse e definisce il numero massimo di studenti che può esaminare, considerando anche gli studenti che sono esaminati online. Per ogni turno, il docente inserisce quindi nel software *Verbalizzazione con firma digitale e appelli d'esame* le seguenti informazioni: descrizione del turno, data, ora, (eventuale) aula che è già stata preventivamente prenotata dal docente, (eventuale) numero

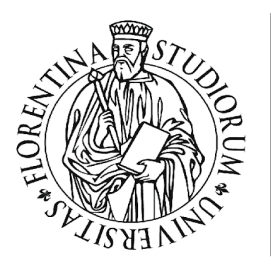

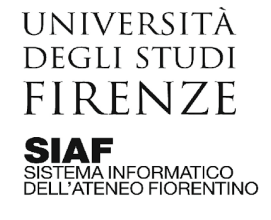

massimo di studenti ammessi. NB: tutti gli appelli d'esame prevedono di default un turno già valorizzato con la data ed ora dell'appello.

#### Esempio:

Per l'esame scritto di Analisi Matematica I il docente ipotizza 100 iscritti in presenza al primo appello, e viste le aule disponibili ritiene di poterli suddividere in 3 turni rispettivamente da 40, 40 e 20 studenti ciascuno, più un ulteriore turno per chi sostiene l'esame online. Egli prenota quindi le aule A, B, C tramite il software EasyRoom (con le modalità di richiesta prenotazioni aule in uso nella Scuola di riferimento), nella data ed orario che desidera in ragione della modalità d'esame.

c. Iscrizione all'esame da parte degli studenti

Quando le iscrizioni sono aperte, gli studenti possono iscriversi al turno di interesse. Per ogni turno, GCS ed Unifi APP riportano descrizione, data, ora, edificio, aula, numero di posti residui, in modo che per lo studente è chiaro se l'esame si tiene in presenza o a distanza, con tutte le informazioni logistiche del caso. L'iscrizione non è consentita se il numero di iscritti eccede il numero massimo individuato dal docente, qualora sia stato inserito nel campo apposito.

#### d. Gestione dei turni

Anche ad iscrizioni aperte il docente può gestire gli elenchi di iscritti ai vari turni con spostamenti, aggiunte e rimozioni. Può creare, se necessario, ulteriori turni per gestire un numero di studenti superiore a quanto pianificato inizialmente.

#### e. Abilitazione tornelli

I tornelli dell'edificio sede di esame, così come individuato nella configurazione del turno, sono automaticamente abilitati nel giorno ed ora indicati nel turno per tutti gli studenti che il giorno prima del turno risultano iscritti, senza alcun lavoro di caricamento manuale delle liste su Smart Reception da parte delle Scuole o dei docenti.

# 4. Descrizione di dettaglio delle singole fasi

Segue la descrizione di dettaglio di ogni fase descritta nel paragrafo precedente, comprensiva di screenshot esemplificativi.

## a. Configurazione appelli a cura della Scuola

Per gli appelli di esame che si vuole tenere in presenza la Scuola deve agire sul parametro "Scelta turno" presente nella scheda "Appello", impostandolo a "Scelta libera". In questo modo lo studente potrà scegliere autonomamente a quale turno iscriversi tramite GCS oppure Unifi APP. **Altrimenti sarà GCS a scegliere il turno, e non lo studente**.

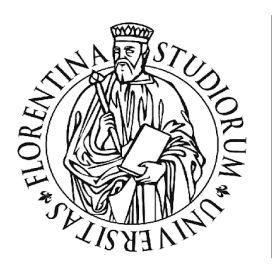

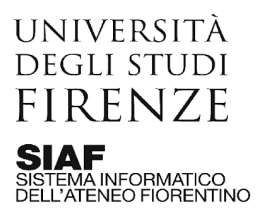

| ppello | Turni    | Sessioni     | Docenti    | Esame Comune |             |           |
|--------|----------|--------------|------------|--------------|-------------|-----------|
|        | Stato (  | P            | Prenotazio | ni Aperte    |             |           |
|        | Sede     |              |            |              |             |           |
| Cond   | izione ( |              |            |              |             |           |
|        |          |              |            |              |             |           |
|        |          |              |            |              |             |           |
|        |          |              |            |              |             |           |
|        | Note     |              |            |              |             |           |
|        | Note     |              |            |              |             | Grup      |
| Scelta | Note     | Scella liber | a          | Data         | 00/00/000   | Grup      |
| Scelta | Note     | Scelta liber | 9          | • Data       | • 0000.0000 | Grug<br>0 |
| Scelta | Note     | Scella liber | 9          | ▼ Data       | 00/00/000   | Gruș<br>0 |

b. Impostazione dei turni a cura del Docente

Il docente tramite l'*Applicativo GCS* - *Verbalizzazione con firma digitale e appelli d'esame* accede alla sua area riservata.

L'indicazione dell'aula in cui si tiene l'esame, se è stata inserita, è visibile nella colonna "Data ora aula"

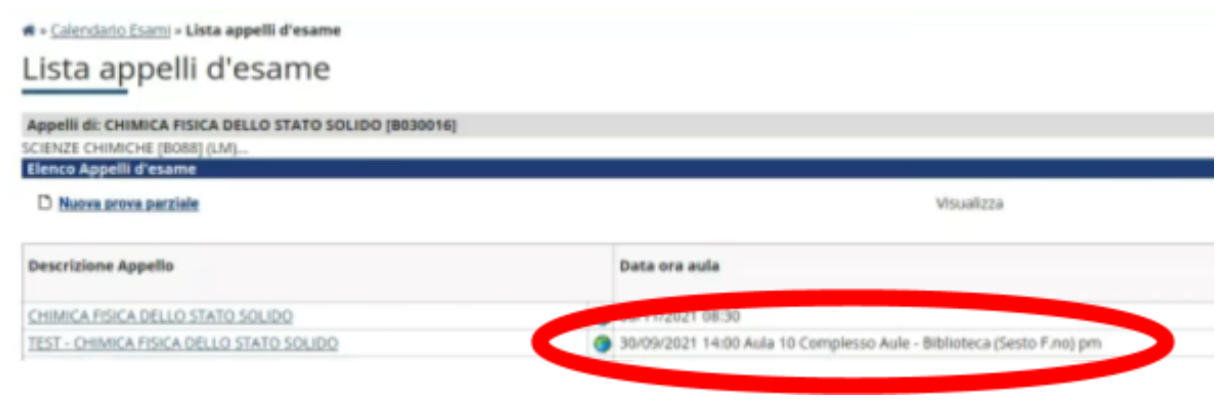

Entrando nel dettaglio dell'appello si hanno le indicazioni di Edificio, Aula e Numero max posti. Con **Numero max posti** è inteso il <u>numero massimo di studenti che possono iscriversi</u> <u>al turno, oltrepassato il quale l'iscrizione è **negata**</u>. Se non viene valorizzato, non c'è alcun limite al numero di studenti che possono iscriversi. Il docente può inserire o integrare i dati

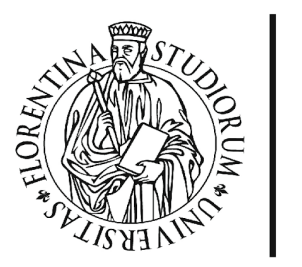

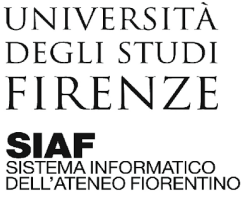

mancanti, ad esempio l'edificio e l'aula dopo averli prenotati con le modalità in uso nella Scuola di riferimento.

| *Data appello:                                                                                                    | 30/09/2021                                          | (gg/mm/aaaa)          |          |   |   |      | ora: 14 -  | : 00 •      |
|----------------------------------------------------------------------------------------------------|-----------------------------------------------------|-----------------------|----------|---|---|------|------------|-------------|
| *Verbalizzazione:                                                                                                    | Appello con Firma D                                 | ligitale +            |          |   |   |      |            |             |
| Tipo esame:                                                                                                    | Scritto<br>Crale<br>Scritto e Orale                 | Congluett •           |          |   |   |      |            |             |
| *iscrizioni (dal- al):                                                                                                    | 16/09/2021                                          | (gg/mm/aaaa)          |          |   |   |      | 29/09/2021 | (gg/mm/aaaa |
| *Descrizione:                                                                                                    | TEST - CHIMICA FIS                                  | CA DELLO STATO SOLIDO |          |   |   |      |            |             |
| Note:                                                                                                    |                                                     |                       |          |   |   |      |            |             |
|                                                                                                    |                                                     |                       |          |   |   |      |            |             |
| Appello riservato al<br>docente:<br>docenti:                                                                                                    | 0                                                   |                       |          |   |   |      |            |             |
| Appello riservato al<br>docente:<br>docenti:<br>ettagli organizzativi                                                                                          | 0                                                   |                       |          |   |   |      |            |             |
| Appello riservato al<br>docente:<br>docenti:<br>ettagli organizzativi<br>Edificio:                                                                             | Complesso Aule - B                                  | blioteca (Sesto Fini) |          |   | • | <br> |            |             |
| Appello riservato al<br>docente:<br>docenti:<br>ettagli organizzativi<br>Edificio:<br>Aula:                                                                    | Complesso Aule - Bi<br>Aula 10                      | blicheca (Sesta F.nc) |          |   | • | <br> |            |             |
| Appello riservato al<br>docente:<br>docente:<br>ettagli organizzativi<br>Edificio:<br>Aula:<br>Partizionamento:                                                | Complesso Aule - B<br>Aulo 10<br>Nessun particionam | blicteca (Besto F.nc) |          |   |   |      |            |             |
| Appello riservato al<br>ducente:<br>ducente:<br>ettagli organizzativi<br>Edificio:<br>Aufa:<br>Partizionamento:<br>Numero max posti:                           | Complesso Aule - B<br>Aula 10<br>Nessun particionam | blicteca (Sesta F.nc) | <b>•</b> |   |   | <br> |            |             |
| Appello riservato al<br>docente:<br>docente:<br>ettagli organizzativi<br>Edificio:<br>Aufa:<br>Partizionamento:<br>Numero max posti:<br>Appiurgi nuovi turi di | Complesso Aule - B<br>Aula 10<br>Nessun particionam | blioteca (Sesto Froi) | <b></b>  | 2 | 4 | <br> |            |             |

È possibile modificare i dati e/o aggiungere ulteriori turni premendo sul link evidenziato.

La maschera per aggiungere un nuovo turno si presenta come segue

| *Data e ora turno:          | (gg/mmvaaaa)                                | ora: • · · · |
|-----------------------------|---------------------------------------------|--------------|
| Descrizione:                |                                             |              |
| Idificie:                   | - selezionare -                             | - 🕈          |
| Aule:                       | - selezionare - 🔹                           |              |
| Partizionamento:            | Nessuri partizionamento ·                   |              |
| Numero max posti:           | <b></b>                                     |              |
| Docenti:                    | ARONI GIANN, CHELLI RICCARDO, FAGLINI MARCO |              |
| Applande risovi sami desame |                                             |              |
| Salar                       | derendia                                    |              |

Nella maschera è necessario indicare:

- data del turno, che sarà visibile agli studenti
- ora del turno (compresi i minuti), che sarà visibile agli studenti
- descrizione, che sarà visibile agli studenti. Ad esempio è possibile inserire una descrizione come "Turno in presenza in aula A" oppure "Turno a distanza". NB: in

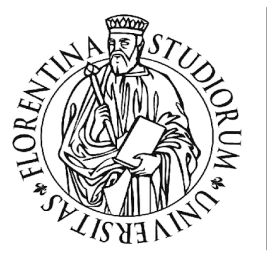

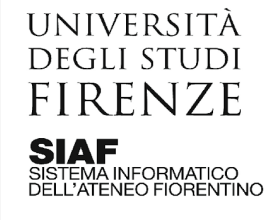

alto nella finestra è presente anche la descrizione generale dell'appello, che vale e viene mostrata per tutti i turni, che di solito contiene il nome dell'esame.

- edificio, che sarà visibile agli studenti
- aula, che sarà visibile agli studenti
- numero max posti: indica il <u>numero massimo di studenti che possono iscriversi al</u> <u>turno, oltrepassato il quale l'iscrizione è negata</u>. Se non viene valorizzato, non c'è alcun limite al numero di studenti che possono iscriversi. Se viene valorizzato, deve essere impostato in base a quanti studenti il docente ritiene di poter esaminare nel turno.

## c. Iscrizione all'esame da parte degli studenti

Lo studente si iscrive all'appello, in modalità in presenza o in modalità a distanza a seconda di come il docente ha configurato il turno, come di consueto usando *Applicativo GCS* - *gestione carriera studente* ed *Unifi APP*, <u>senza quindi la necessità di indicare nelle note "in presenza" o "a distanza"</u>. Ai fini dell'abilitazione ai tornelli, saranno automaticamente autorizzati ed entrare tutti gli studenti iscritti a turni per i quali sono valorizzati i campi Edificio ed Aula, per la data ed ora del turno.

Seguono alcune schermate con la visualizzazione lato studente.

Tramite *Unifi APP*, lo studente vede tante piastrelle quanti sono i turni. Per ogni turno vede tutte le informazioni inserite dal docente e, se la Scuola ha configurato correttamente l'appello, lo studente è in grado di scegliere liberamente il turno a cui iscriversi.

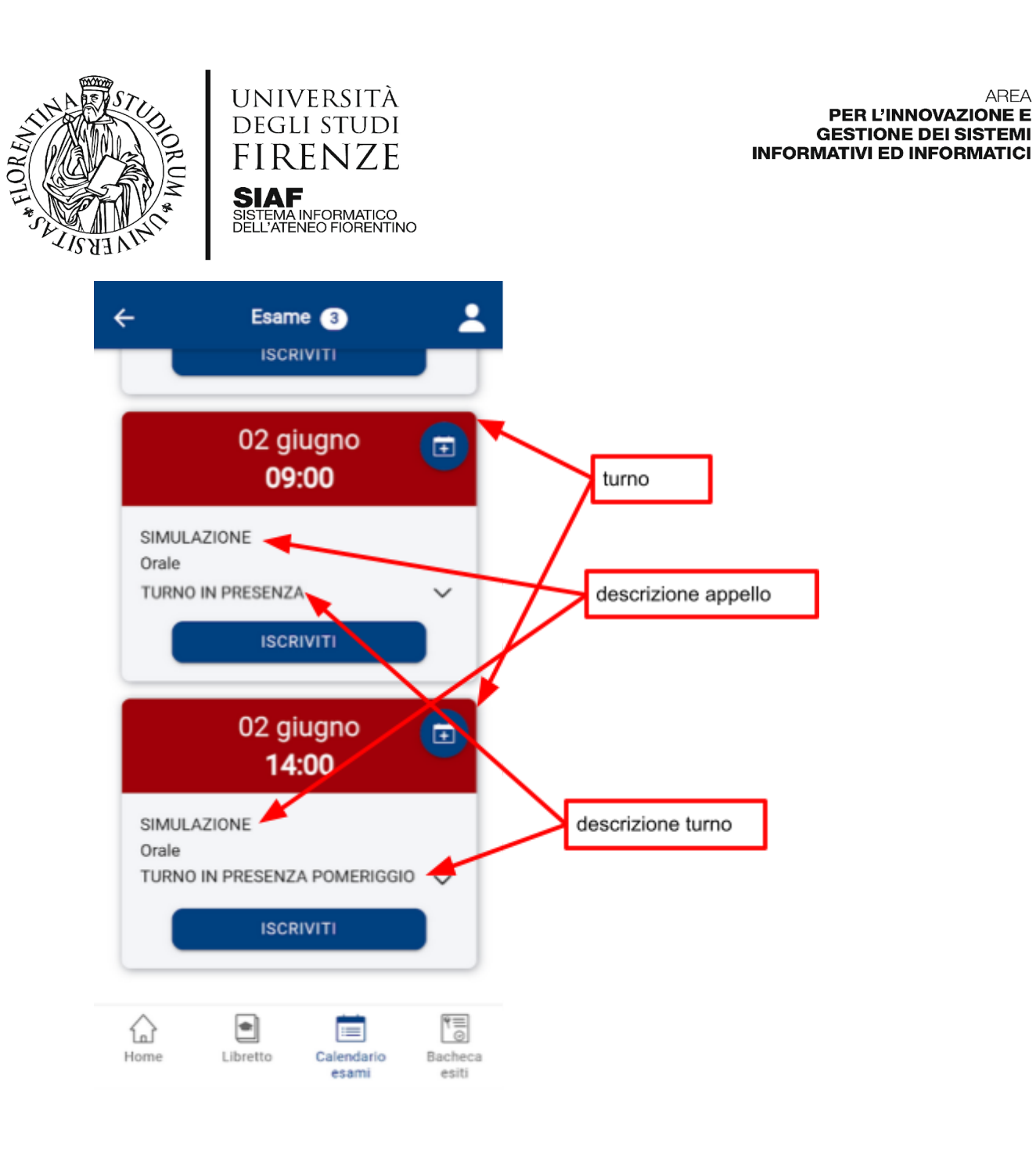

Premendo sul tasto di espansione di un turno, si vedono i dettagli ed è possibile iscriversi.

AREA

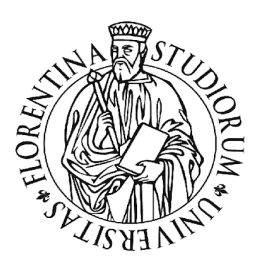

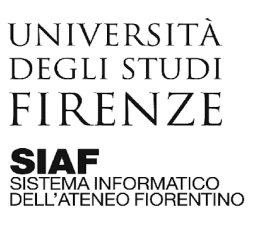

| ÷         | Esam               | ne                   | 2         |
|-----------|--------------------|----------------------|-----------|
|           | 02 gi<br><b>09</b> | iugno<br>: <b>00</b> |           |
| SIMUL     | AZIONE             |                      |           |
| Orale     |                    |                      |           |
| TURN      | ) IN PRESENZ       | A                    | ^         |
| Corso     |                    |                      |           |
| ADVA      | ICED AND INN       | OVATIVE              |           |
| ANAL      | TICAL METHO        | ODS FOR              |           |
| APPLI     | CATIONS IN LI      | FE SCIENCE           | S         |
| Prenot    | azioni:            |                      |           |
| dal 21,   | /05/2021 al 28     | 8/05/2021            |           |
| Drasid    | ente di commi      | leelene.             |           |
| Presid    | ente di commi      | issione:             |           |
|           |                    |                      |           |
| Edifici   | o:                 |                      |           |
| Compl     | esso Aule - Bil    | blioteca (Sea        | sto F.no) |
| iscritti: | 1                  |                      |           |
|           | ISCR               | IVITI                |           |
| ŵ         | ۲                  |                      | ₹≣        |
| lome      | Libretto           | Calendario           | Bacheca   |

Tramite *Applicativo GCS - gestione carriera studente* le funzionalità sono analoghe. Lo studente sceglie il turno di suo interesse spuntando il relativo pulsante di opzione; nel caso in cui (come nella seconda riga dell'esempio) il turno preveda un limite massimo di iscritti, questo è visibile nella colonna evidenziata (0 iscritti su 2 posti totali).

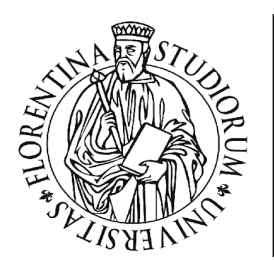

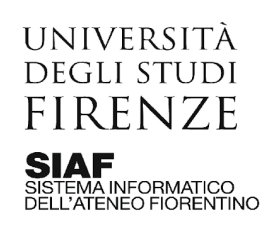

| estvisk Dislatsko                    | * 0                                                                                                    | 1259E9 - ADRINUED AND INNOVATIVE ANALYTICAL METHODS FOR APPLICATIONS IN LIFE SCIENCES<br>Plata nel conse ADVANCED MOLECULAR SCIENCES (\$234) |                                                                      |
|--------------------------------------|----------------------------------------------------------------------------------------------------|----------------------------------------------------------------------------------------------------|----------------------------------------------------------------------|
| opello                               |                                                                                                    | MULA210NE del 112/06/2021                                                                                                    |                                                                      |
| essioni                              |                                                                                                    | epilore Unica                                                                                                    |                                                                      |
| Tipe esame                           |                                                                                                    |                                                                                                    |                                                                      |
| verbalizzazione                      |                                                                                                    | ppello con Firma Digitale                                                                                                    |                                                                      |
| Aucentii                             |                                                                                                    |                                                                                                    |                                                                      |
| d                                    | Ness per li dissessi<br>lescrizione appello                                                                                                    | ]                                                                                                    | Caratteri rima                                                       |
| d<br>endario del<br>per i tarto per  | Name per il decente<br>lesscrizione appello<br>le prove<br>régular decente effettuer la precessor de ren<br>la participation                                     | descrizione turno eritetto della conferma della precisi                                                                                      | Caratteri rina<br>zitune ideola.<br># iser/# Peed Decerti            |
| d<br>endario del<br>lere l'turno per | Ness per il discess<br>esscrizione appello<br>le prove<br>il quale si desdes effettuare la prenotacione. Se nor<br>Bela-Des<br>02/06/2021 (10/00-TURIO A DISTACA | descrizione turno erà ella colena assgorà in autoratico un turco al nomerto della conferma della preste Etiticio e Auto i                    | Caratteri rima<br>atone itenta.<br>I di lecr / di Pesti Decevil<br>D |

a conferma della prenotazione lo studente vede la schermata consueta, con tutti i dettagli del caso

| - Riepsogo dati                             |                                                                                                    |        |
|---------------------------------------------|----------------------------------------------------------------------------------------------------|--------|
| Artività Didattica                          | BE3PERF - NOVANCED AND INFORMATIVE ANNA VICAL METHODS FOR APPLICATIONS IN LIFE SOLINCES<br>(INFIGLARE) CANADACED MOLECULAR SCIENCES (IESNE) |        |
| Appella                                     | ADVANCED AND INVOLVED ANALYTICAL METHODS FOR APPLICATIONS IN LIFE SCIENCES del ED/96/3821                                                   |        |
| Sessioni                                    | Sessione Unica                                                                                                    |        |
| Tipo esame                                  |                                                                                                    |        |
| Decesti                                     |                                                                                                    |        |
| PRENOTAZIONE EFFETTUATA                     |                                                                                                    |        |
| Data - Ora                                  | biliticio e Aula                                                                                                    | Decevá |
| 02/06/2021 - 09:80                          | Complesso Aule - Millioteco (Sesto P.re) - Aula 10                                                                                          |        |
| Stampa promenoria Ritorna alla lota appelli |                                                                                                    |        |

## d. Gestione dei turni a cura del Docente

In base alle modalità di esame, il docente potrebbe essere interessato a monitorare le iscrizioni all'appello e la composizione dei turni.

Ad esempio, per un appello che ha turni "in presenza" con iscrizioni contingentate (in cui per ogni turno in presenza il docente ha fissato il numero massimo di studenti che si possono iscrivere agendo sul campo "numero max posti" come sopra descritto), potrebbe capitare che gli studenti che si vogliono iscrivere in presenza siano in numero maggiore di quelli preventivati con i turni inseriti a sistema, a monte dell'apertura delle iscrizioni.

In questo caso, anche ad iscrizioni aperte, se il docente si rende conto della questione può creare ulteriori turni per dar modo a tutti gli interessati di iscriversi. Le maschere e le funzioni da usare sono le medesime viste nel paragrafo <u>Impostazione dei turni a cura del Docente</u>.

La stessa considerazione si potrebbe fare anche per i turni "a distanza" (se contingentati), sempre in ragione della quantità di studenti che il docente è in grado di esaminare in ogni turno virtuale.

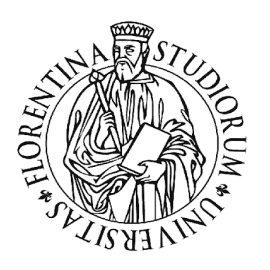

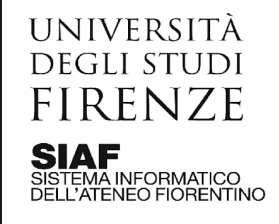

Per vedere come gli studenti sono distribuiti fra i vari turni, si può agire tramite la tendina del turno, come da immagine che segue, così da filtrarli, oppure eseguire l'esportazione in Excel.

| <b>n</b> » ( | Calendario Esami »                | Lista appelli » Lista iscritti                                                                                                    |
|--------------|-----------------------------------|----------------------------------------------------------------------------------------------------|
| Lis          | sta Iscritt                       | i                                                                                                    |
| App          | pelli di: CHIMICA FI              | SICA DELLO STATO SOLIDO [B030016]                                                                                                    |
| SCIE         | NZE CHIMICHE [BO                  | 88] (LM)                                                                                                    |
|              | Sessi                             | oni: Sessione Unica [01/01/2021 - 30/04/2022]                                                                                                    |
|              | Descrizione Appe                  | 🕪 : TEST - CHIMICA FISICA DELLO STATO SOLIDO 🖏                                                                                                    |
|              | Prenotazione (dal                 | al): 16/09/2021 - 29/09/2021                                                                                                    |
|              | Date Appe                         | ilio: 01/10/2021 14:00 turno III Aula 10 Complesso Aule - Biblioteca (Sesto F.no)<br>30/09/2021 14:00 TEST - CHIMICA RSICA DELLO STATO SOLIDO Aula 10 Complesso Aule - Biblioteca (Sesto F.no)<br>30/09/2021 16:00 turno II Aula 36 Complesso Aule - Biblioteca (Sesto F.no) |
|              | Tipo di Pro                       | wa: Orale                                                                                                    |
|              | Verbalizzazio                     | ne: Appelle una Digitale                                                                                                    |
| To           | otale Studenti isra               |                                                                                                    |
|              | Turno: tutti                      |                                                                                                    |
| _            | 1.10                              |                                                                                                    |
|              | a d'esame ni<br>aco Student 01/10 | 2021 14:00 turno III Aula 10 Complesso Aule - Biblioteca (Sesto F.no)                                                                                                    |
|              | 30/05                             | N2021 14:00 TEST - CHIMICA FISICA DELLO STATO SOLIDO Aula 10 Complesso Aule - Biblioteca (Sesto F.no)                                                                                                    |
|              | 30/05                             | W2021 16:00 turno II Aula 36 Complesso Aule - Biblioteca (Sesto F.no)                                                                                                    |
| * .          | Data Isci Mat                     | ricola -                                                                                                    |
| 1            | 29/09/2021                        |                                                                                                    |

Il docente ha inoltre la possibilità di spostare gli studenti fra un turno e l'altro o di aggiungerli, sempre tramite la maschera sopra riportata, usando il pulsante "Ricerca studenti"

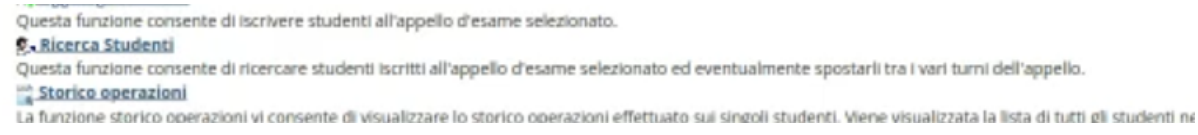

La maschera si presenta poi come segue, e consente di scegliere come filtrare gli studenti (per ordine di prenotazione, per matricola, per anno di frequenza, per turno, etc)

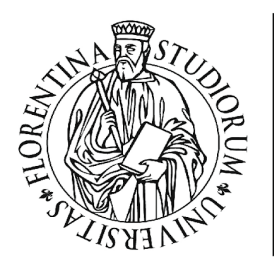

UNIVERSITÀ DEGLI STUDI FIRENZE SIAF SISTEMA INFORMATICO DELL'ATENEO FIORENTINO

#### Selezione Iscritti

| Anno Accademi<br>Sessio<br>Descrizio<br>Prenotazione (dal-<br>Date Appelio (dal-<br>Totale Studenti Iscri | IDENTI ISCRITTI ALL'APPELLO D'ESAME<br>co: 2021/2022<br>MR Sessione Unica<br>MR TEST - CHMICA PISICA DELLO STATO SOLIDO<br>ADS 16/09/2021 - 29/09/2021<br>ADS 20/09/2021 -<br>KE 1 |                                                                                                    |
|----------------------------------------------------------------------------------------------------|----------------------------------------------------------------------------------------------------|----------------------------------------------------------------------------------------------------|
| Ordinamento                                                                                               | in base a                                                                                                    | con le seguenti selezioni                                                                                                    |
|                                                                                                    | Ordine di prenotazione                                                                                                    |                                                                                                    |
|                                                                                                    | Numero di Matricola                                                                                                    | Tutte                                                                                                    |
|                                                                                                    | Cognome e Nome A > Z                                                                                                    | a partire da questa lettera iniziale 🛛 A                                                                                                    |
|                                                                                                    | Cognome e Nome Z > A                                                                                                    | a partire da questa lettera iniziale Z 🔹                                                                                                    |
| 0                                                                                                    | Anno di frequenza                                                                                                    | Turi                                                                                                    |
|                                                                                                    | Turno                                                                                                    | 145                                                                                                    |
| 0                                                                                                    | Attività Didattica / Mutuata                                                                                                    | NC N                                                                                                    |
|                                                                                                    | Conferma                                                                                                    | 30/19/2021 14:00 TEST - CHEMECA FISICA DELLO STATO SOLIDO Aula 10 Complesso Aule - Biblioteca (Sesto F.no)<br>30/19/2021 16:00 turno III Aula 36 Complesso Aule - Biblioteca (Sesto F.no)<br>01/10/2021 14:00 turno III Aula 10 Complesso Aule - Biblioteca (Sesto F.no) |

Successivamente è possibile scegliere di spostare alcuni studenti, dopo averli selezionati con la casella di scelta, sul turno di interesse.

| Anno Accad                                   | emico: 2021/2022                                        | LE RIFFELLO D'ESKRE                                                             |            |                                                            |
|----------------------------------------------|---------------------------------------------------------|---------------------------------------------------------------------------------|------------|------------------------------------------------------------|
| Se                                           | ssioni: Sessione Unic                                   | a                                                                               |            |                                                            |
| Descr                                        | izione: TEST - CHIMIC                                   | A FISICA DELLO STATO SOLIDO                                                     |            |                                                            |
| Prenotazione (i                              | dal-al): 16/09/2021 - 2                                 | 29/09/2021                                                                      |            |                                                            |
|                                              | and all all and an and a lab                            |                                                                                 |            |                                                            |
| Date Appello (                               | Gai-air 30/09/2021 -                                    |                                                                                 |            |                                                            |
| Date Appello (<br>Studenti Selez             | ionati: 1                                               |                                                                                 |            |                                                            |
| Date Appello (<br>Studenti Selez             | danati: 30/09/2021 -                                    |                                                                                 |            |                                                            |
| Date Appello (<br>Studenti Selez<br>elezione | ionati: 1<br>Matricola                                  | Cognome Nome                                                                    | Anno Freq. | Turno d'Esame                                              |
| Date Appello (<br>Studenti Selez<br>elezione | daranj: 30/09/2021 -<br>cionati: 1<br>Matricola         | Cognome Nome                                                                    | Anno Freq. | Turno d'Esame<br>01/10/2021 14:00 - Nessun partizionamento |
| Date Appello (<br>Studenti Selez             | Matricela<br>Seleziona tutti eli                        | Cognome Nome                                                                    | Anno Freq. | Turno d'Esame<br>01/10/2021 14:00 - Nessun partizionamento |
| Selezione                                    | Matricela<br>Seleziona tutti gli<br>cetora romo d'Esame | Cognome Nome<br>Studenti di questa Lista<br>cui spostare/assegnare gli Studenti | Anno Freq. | Turno d'Esame<br>01/10/2021 14:00 - Nessun partizionamento |

### e. Abilitazione dei tornelli

I tornelli dell'edificio sede di esame, così come individuato nella configurazione del turno, sono automaticamente abilitati nel giorno ed ora indicati nel turno per tutti gli studenti che il giorno prima del turno riscritti, senza alcun lavoro di caricamento manuale delle liste su Smart Reception da parte delle Scuole o dei docenti.

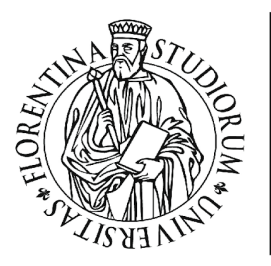

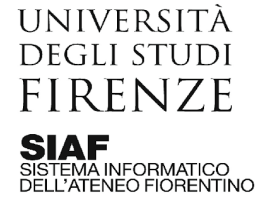

# 5. Approfondimento lato G2E3 per le Scuole

Oltre alla configurazione descritta sopra (cfr. <u>Configurazione appelli a cura della Scuola</u>), in base alla loro organizzazione, le Scuole possono monitorare e/o intervenire sulla composizione dei turni tramite le maschere classiche di Definizione Appelli in G2E3.

Dalla finestra che segue si vede dove è possibile visualizzare o cambiare alcuni dati, ad esempio:

- la descrizione del turno (la stessa che imposta il docente tramite le maschere a lui accessibili, e che gli studenti vedono in fase di prenotazione all'esame);
- data, ora, edificio ed aula del turno. Per edificio ed aula sono presenti delle tendine che consentono di vedere e cercare per nome; lato docente e lato studente sono sempre mostrati solo i nomi;
- "Posti", che corrisponde al numero massimo di studenti che possono iscriversi al turno in questione (lo stesso che imposta il docente tramite le maschere a lui accessibili)

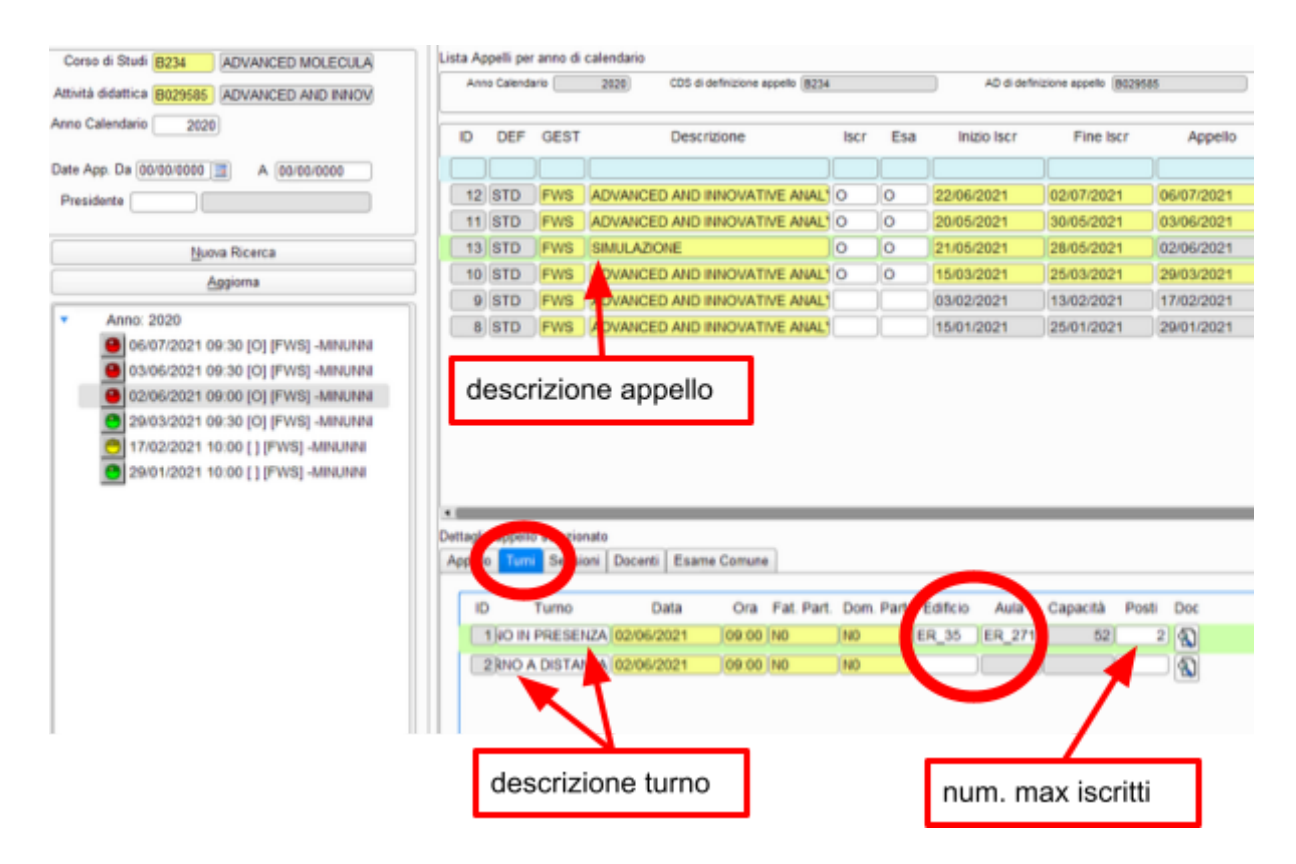